## Instructions on how to get a Fidelity Bond online

For more information about Fidelity Bonds:

- 1. Go to <a href="http://www.colonialdirect.com/fidelity\_main.asp">www.colonialdirect.com/fidelity\_main.asp</a>
- 2. Hover your mouse over <u>Products</u> at the top of the page
- 3. In the drop down menu click on Fidelity Bond for Plan Sponsors
- 4. Click the <u>Next</u> button at the bottom of the page for information about ERISA Fidelity Bonds

To purchase the Fidelity Bond:

- 1. Go to <u>www.colonialdirect.com/fidelity\_main.asp</u>
- 2. Hover your mouse over <u>Get Direct Coverage</u> at the top of the page
- 3. In the drop down menu click on <u>Services for Plan Sponsors</u>
- 4. Click on <u>Click here to apply for ERISA/Fidelity Bond and Fiduciary Liability</u> <u>Insurance</u>
- 5. Complete the information requested (use Referral Code NY0474) on the New Account Sign Up page, then click on <u>Sign Up</u>
- 6. Fill out the Check-list with the appropriate answers. Be sure to answer "Yes" to *Is the ERISA/fidelity bond for a single-employer plan?* and *Do the plan(s) conform to the standards of eligibility, participation, vesting, investment diversification, funding, and all other provisions of ERISA?* Then click <u>Submit.</u>
- 7. Complete the ERISA Fidelity Bond Application.
- 8. After you have purchased the Bond, print a copy of the receipt and send a copy to us.